### ОБНОВЛЕНИЕ GPS БАЗЫ КАМЕР PLAYME TURBO

#### ВАЖНО:

# Обновление ПО и базы камер рекомендуется производить в автомобиле при подключенном питании.

# Во время проведения процесса обновления, нельзя отключать питание во избежание выхода устройства из строя.

- 1. На странице «ОБНОВЛЕНИЯ» сайта <u>www.playme-russia.ru</u> скачайте архив с обновлением, сохранив его в любом удобном месте на жестком диске Вашего ПК.
- 2. Распакуйте архив и скопируйте его содержимое (файл data.bin) на используемую для обновления карту памяти.
- 3. При выключенном устройстве установите карту памяти, содержащую файл обновления.
- 4. Включите устройство. На экране появится заставка с предложением обновить базу камер. Кнопками
  ▲ / ▼ выберите пункт «√» и подтвердите выбор нажатием кнопки OK. Начнется процесс обновления.
- 5. Дождитесь завершения обновления. По окончании процесса обновления нажмите кнопку **ОК**, файл обновления будет удален с карты памяти и устройство автоматически перезагрузится.

## ОБНОВЛЕНИЕ ПРОШИВКИ PLAYME TURBO

- 1. На странице «ОБНОВЛЕНИЯ» сайта <u>www.playme-russia.ru</u> скачайте архив с обновлением, сохранив его в любом удобном месте на жестком диске Вашего ПК.
- 2. Распакуйте архив и скопируйте его содержимое (файл firmware.bin) на используемую для обновления карту памяти.
- 3. При выключенном устройстве установите карту памяти, содержащую файл обновления.
- Включите устройство. На экране появится заставка с предложением обновить прошивку. Кнопками ▲ /
  ▼ выберите пункт «√» и подтвердите выбор нажатием кнопки ОК. Начнется процесс обновления.
  - 5. Дождитесь завершения обновления. По окончании процесса обновления нажмите кнопку ОК, файл обновления будет удален с карты памяти и устройство автоматически перезагрузится.

5. Дождитесь завершения обновления. По окончании процесса обновления нажмите кнопку ОК, файл обновления будет удален с карты памяти и устройство автоматически перезагрузится.